## **ESET Tech Center**

Knowledgebase > ESET PROTECT (Cloud) > Deploying ESET Management Agent for macOS via Intune

### **Deploying ESET Management Agent for macOS via Intune**

Mitchell | ESET Nederland - 2023-11-22 - Comments (0) - ESET PROTECT (Cloud)

#### **Prerequisites:**

- Microsoft Intune environment
- ESET Protect or ESET Protect Cloud

#### **Configuration:**

1. Create a configuration file for GPO or SCCM Deployment

| (  | Ber | i protect  |                      | Comps              | ter Name      | QUICK LINKS 🔻             | ③ HELP ⊽ | A LABC  | HNNE   | 🖻 LOGOUT  |   |
|----|-----|------------|----------------------|--------------------|---------------|---------------------------|----------|---------|--------|-----------|---|
| ł  |     |            | Installers 🗉 🗛       | LSS GROUP Select 🗎 | Taga          | ADD FILTER                |          |         | P      | esers - O |   |
| •• | ⊒∂  |            | NAME                 | TAG                | TYPE          |                           | STATUS   | PRODUCT | POLICY | LICEN     |   |
| 4  | 4   |            |                      |                    |               |                           |          |         |        |           |   |
|    |     |            |                      |                    |               |                           |          |         |        |           |   |
|    |     |            |                      |                    |               | $\bigtriangledown$        |          |         |        |           |   |
| 1  | -   | Installers |                      |                    |               | 1×                        |          |         |        |           |   |
|    |     |            |                      |                    | No re         | sults found               |          |         |        |           |   |
|    |     |            |                      |                    | Try to adjust | search criteria in filter |          |         |        |           |   |
| Z  |     |            |                      |                    | - CL          | EAR FILTERS               |          |         |        |           |   |
|    |     |            | All-in-one Installer |                    |               |                           |          |         |        |           |   |
|    |     |            | 2 GPO or SCCM script | 6                  |               |                           |          |         |        |           | > |
|    |     |            | CREATE INSTALLER 🗢   | GPO or SCCM script | ACTIONS 🗢     |                           |          |         |        | 0100      |   |

Select the appropriate certificate and enter the password if needed. Optionally configure other settings in the advanced section, save the install\_config.ini file.

2. Create postflight.plist file using the data from the install\_config.ini from the previous step and the following template:

```
<?xml version="1.0" encoding="UTF-8"?>
<!DOCTYPE plist PUBLIC "-//Apple//DTD PLIST 1.0//EN"
"http://www.apple.com/DTDs/PropertyList-1.0.dtd">
<plist version="1.0">
<dict>
<key>Hostname</key><string>insert_value_from_install_config.ini_here</string>
<key>SendTelemetry</key><string>0</string>
<key>PeerCertPassword</key><string>insert_value_from_install_config.ini_here</st
ring>
```

```
<key>PeerCertPasswordIsBase64</key><string>yes</string>
    <key>Port</key><string>insert value from install config.ini here</string>
<key>PeerCertContent</key><string>insert_value_from_install_config.ini_here</str
ina>
<key>CertAuthContent</key><string>insert_value_from_install_config.ini_here</str
ina>
<key>InitialStaticGroup</key><string>insert_value_from_install_config.ini_here
string>
<key>UseProxy</key><string>insert_value_from_install_config.ini_here</string>
<key>ProxyHostname</key><string>insert_value_from_install_config.ini_here</strin
q>
<key>ProxyPort</key><string>insert_value_from_install_config.ini_here</string>
<key>ProxyUsername</key><string>insert_value_from_install_config.ini_here</strin
q>
<key>ProxyPassword</key><string>insert_value_from_install_config.ini_here</strin
g>
</dict>
</plist>
Note: Remove the keys that have no value, most commonly this will be the following:
```

Note: Remove the keys that have no value, most commonly this will be the following: PeerCertPassword (in this case, also remove PeerCertPasswordIsBase64) InitialStaticGroup UseProxy (Remove all other proxy related keys as well)

- 3. Upload this file to a webserver that is reachable for the clients you wish to deploy the EM Agent to.
- 4. Download the EM Agent for MacOS from our download page: <u>https://download.eset.com/com/eset/apps/business/era/agent/latest/agent-macosx-x86\_64\_arm64.dmg</u> and extract the .PKG file from the dmg
- 5. Create a new app within Intune:

(Apps > macOS > macOS Apps > Add > macOS app (PKG)

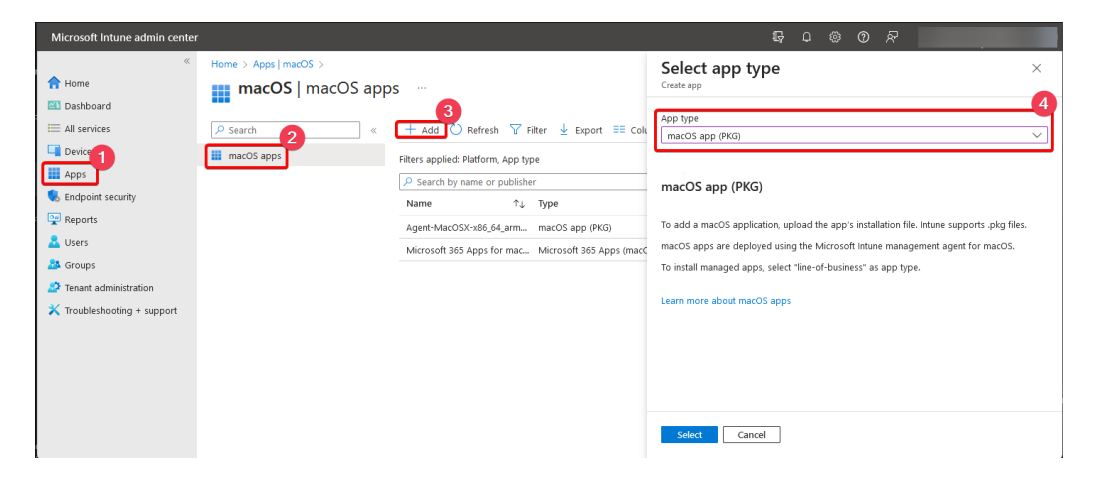

6. Select the previously extracted PKG file:

# App package file \* () App package file \* () \*Agent-MacOSX-x86\_64\_arm64.pkg\* Name: Agent-MacOSX-x86\_64\_arm64.pkg Platform: MacOS Size: 94.55 MiB MAM Enabled: No

7. Optionally add additional information, categories etc:

| Home > Apps   macOS > macOS   mac | OS apps >                                                                |
|-----------------------------------|--------------------------------------------------------------------------|
| Add App<br>macOS app (PKG)        |                                                                          |
| App information     Program       | (3) Requirements (4) Detection rules (5) Assignments (6) Review + create |
| Select file * ①                   | Agent-MacOSX-x86_64_arm64.pkg                                            |
| Name * 🕡                          | Agent-MacOSX-x86_64_arm64.pkg                                            |
| Description * ①                   | Agent-MacOSX-x86_64_arm64.pkg                                            |
| Publisher * 🛈                     | ESET                                                                     |
| Category 🛈                        | 0 selected V                                                             |
| Information URL ①                 | Enter a valid url                                                        |
| Privacy URL 🕕                     | Enter a valid url                                                        |
| Developer 🛈                       |                                                                          |
| Owner 🛈                           |                                                                          |
| Notes ①                           |                                                                          |
| Logo (i)                          | Select image                                                             |

8. In the "Program" tab add the following pre-install script: (don't forget changing the download url)

```
#!/bin/sh -e
curl --fail --connect-timeout 300 -o /tmp/postflight.plist
https://example.com/postflight.plist
```

Note: Unfortunately the contents of the postflight.plist file are bigger than the character limit of the preinstall script field, this is why we resort to downloading the file from a webserver rather than adding the contents directly into the pre-install script.

| Add App ····<br>macOS app (PKG)         |                                                                                                    |
|-----------------------------------------|----------------------------------------------------------------------------------------------------|
| • App information • Program             | (3) Requirements (4) Detection rules (5) Assignments (6) Review + cre                                         |
| Configure the app installation scripts. |                                                                                                    |
| Pre-install script ①                    | #!/bin/sh -e<br>curlfailconnect-timeout 300 -o /tmp/postflight.plist https://example.com<br>/postflight.plist |
| Post-install script ①                   |                                                                                                    |

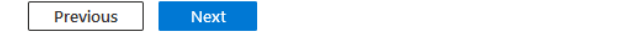

9. In the "Requirements" tab select macOS High Siarra 10.13 orr later if you prefer.

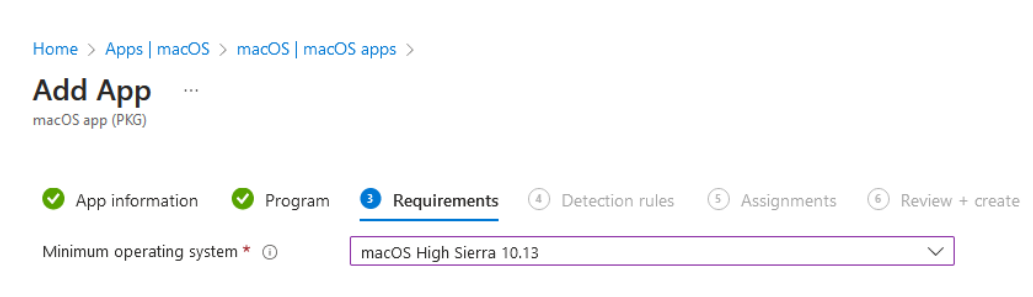

10. In the "Detection rules" tab, remove the highlighted entries, leaving only the "com.eset.remoteadministrator.agent" entry.

| App information V Program V Requirements O Deter                                                                                                 | ction rules 5 Assignments 6 Re                     | view + create  |
|----------------------------------------------------------------------------------------------------|----------------------------------------------------|----------------|
| Ignore app version ① Yes No                                                                                                    |                                                    |                |
| Configure the app bundle identifiers and version numbers to be used to deter                                                                     | ct the presence of the app.                        |                |
| Included apps                                                                                                    |                                                    |                |
| Provide the list of apps included in the uploaded file. The app list is case-sensitive,<br>app reporting. <u>Learn more about included apps.</u> | The app listed first is used as the primary app in |                |
| App bundle ID (CFBundleIdentifier)                                                                                                    | App version (CFBundleShortVersio                   |                |
| com.eset.remote a dministrator.agent.installer.ServerConnectionDialog                                                                            | 1.0                                                | 1              |
| $com.eset.remote a dministrator.agent.installer.Certificates {\tt Dialog}$                                                                       | 1.0                                                | Û              |
| com.eset.remoteadministrator.agent.installer.LicenseDialog                                                                                       | 1.0                                                | Û              |
| com.eset.remote a dministrator.agent.installer.Telemetry Dialog                                                                                  | 1.0                                                | Û              |
| com.eset.remoteadministrator.agent                                                                                                    | 10.1.3268.0                                        | Û              |
| Enter bundle ID                                                                                                    | Enter app version                                  |                |
| App information So Program Requirements                                                                                                    | c <b>tion rules</b> (5) Assignments (6) Re         | eview + create |
| Configure the app bundle identifiers and version numbers to be used to deter                                                                     | t the presence of the app.                         |                |
| Included apps                                                                                                    |                                                    |                |
| Provide the list of apps included in the uploaded file. The app list is case-sensitive.<br>app reporting. <u>Learn more about included apps.</u> | The app listed first is used as the primary app in |                |
| App bundle ID (CFBundleIdentifier)                                                                                                    | App version (CFBundleShortVersio                   |                |
| com.eset.remoteadministrator.agent                                                                                                    | 10.1.3268.0                                        | 1              |
| Enter bundle ID                                                                                                    | Enter app version                                  | 1              |

11. In the "Assignments" tab Set up the desired assignments: (e.g. required for all devices)

| cOS app (PKG)                                     |                                                         |                                                |                                                  |                                                    |                                                          | ) |
|---------------------------------------------------|---------------------------------------------------------|------------------------------------------------|--------------------------------------------------|----------------------------------------------------|----------------------------------------------------------|---|
| App information                                   | Program 🥑 Rec                                           | uirements 🛛 🗸                                  | Detection rules                                  | 5 Assignments                                      | 6 Review + create                                        |   |
| Any macOS app deploye<br>remain on the device. If | d using Intune agent will<br>the app is not removed pri | not automatically be<br>or to retiring the dev | removed from the dev<br>ice, the end user will n | rice when the device is i<br>eed to manually remov | retired. The app and data it contains will<br>e the app. |   |
| Required 🗊                                        |                                                         |                                                |                                                  |                                                    |                                                          |   |
| Group mode                                        |                                                         | Group                                          |                                                  |                                                    |                                                          |   |
|                                                   |                                                         |                                                |                                                  |                                                    |                                                          |   |

12. Review the settings and finish by clicking "Create"

| Add App ····<br>acOS app (PKG) |                                                                                                    |
|--------------------------------|----------------------------------------------------------------------------------------------------|
| 🛛 App information 🛛 🔮 Pr       | ogram 🤡 Requirements 🤨 Detection rules 💟 Assignments 🧕 Review + create                                        |
| Summary                        |                                                                                                    |
| App information                |                                                                                                    |
| App package file               | Agent-MacOSX-x86_64_arm64.pkg                                                                                 |
| Name                           | Agent-MacOSX-x86_64_arm64.pkg                                                                                 |
| Description                    | Agent-MacOSX-x86_64_arm64.pkg                                                                                 |
| Publisher                      | ESET                                                                                                    |
| Category                       | No Category                                                                                                   |
| Information URL                | No Information URL                                                                                            |
| Privacy URL                    | No Privacy URL                                                                                                |
| Developer                      | No Developer                                                                                                  |
| Owner                          | No Owner                                                                                                    |
| Notes                          | No Notes                                                                                                    |
| Logo                           | No logo                                                                                                    |
| Program                        |                                                                                                    |
| Pre-install script             | #!/bin/sh -e<br>curlfailconnect-timeout 300 -o /tmp/postflight.plist https://example.com<br>/postflight.plist |
| Post-install script            | No Post-install script                                                                                        |
| Requirements                   |                                                                                                    |
| Minimum operating system       | macOS High Sierra 10.13                                                                                       |
| Detection rules                |                                                                                                    |
| Ignore app version             | Yes                                                                                                    |
| Included apps                  | com.eset.remoteadministrator.agent 10.1.3268.0                                                                |
| Assignments                    |                                                                                                    |
| Group mode                     | Group                                                                                                    |
|                                |                                                                                                    |

 $\times$ 

Previous Create